《 人間ドック利用助成 オンライン登録手順 》

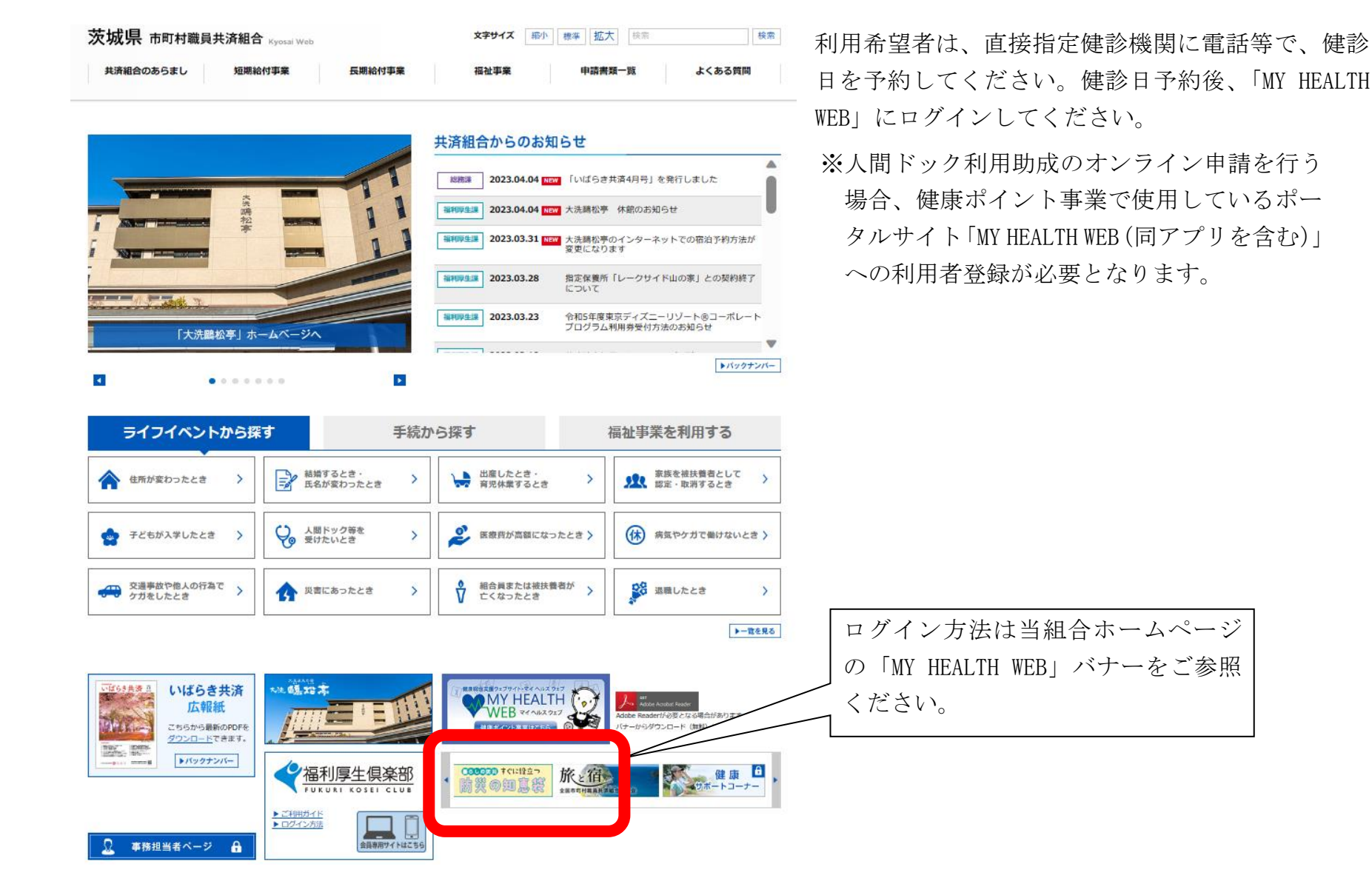

《 人間ドック利用助成 オンライン登録手順 》

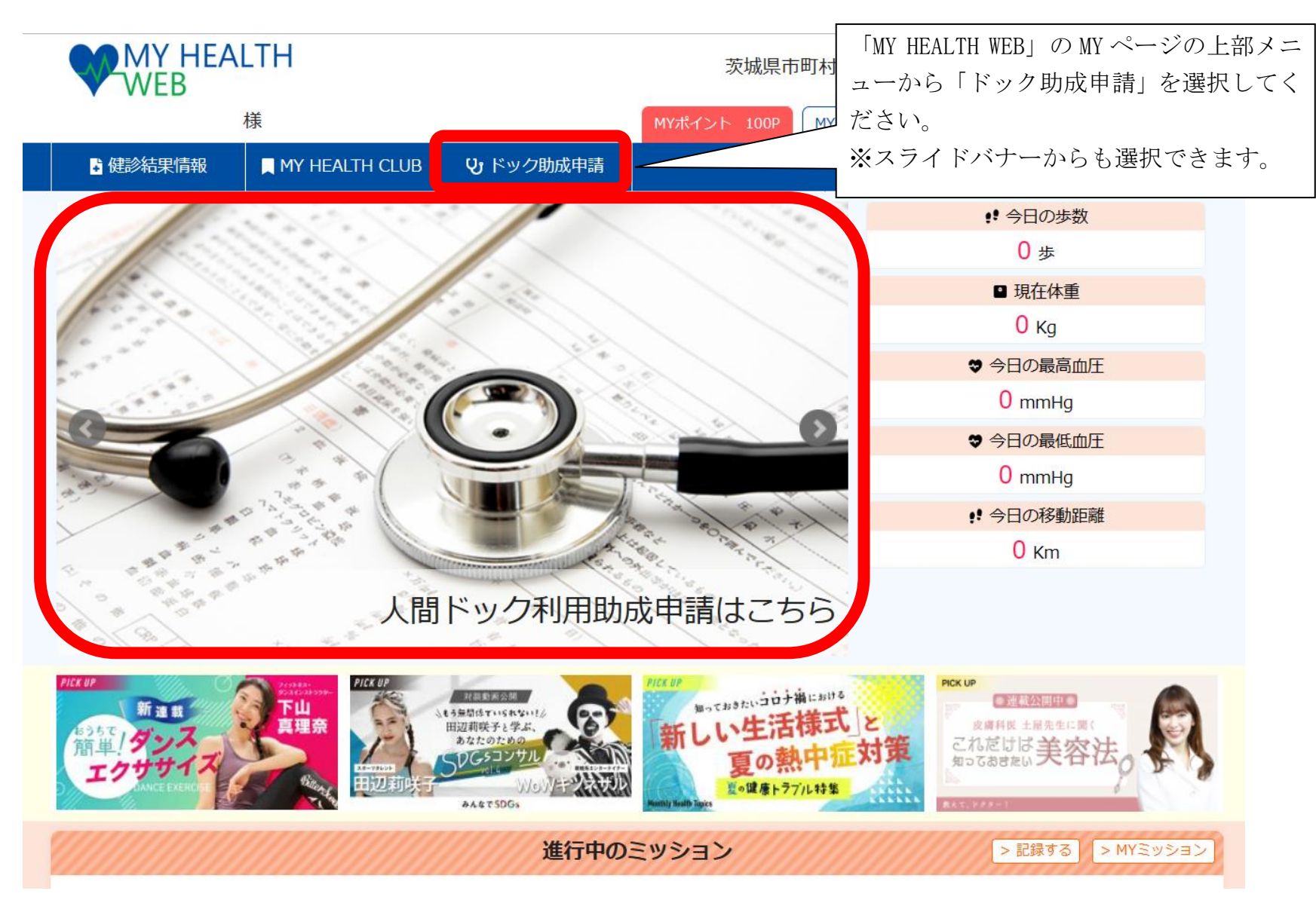

《 人間ドック利用助成 オンライン登録手順 》

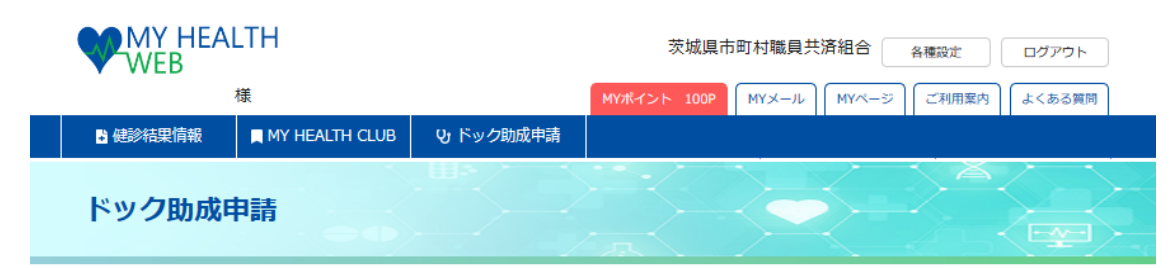

<u>TOP</u> > 人間ドック申込

人間ドック利用助成申請システム

本システムは人間ドックの受診にかかる利用助成の申請手続きを行うものです。 本システムからは人間ドックの予約を行うことはできませんので、必ず指定健診機関で人間ドック利用日を予約のうえ、本シン 「人間ドックの利用申請に関する同意事項」を必ずご確認 人間ドック助成額の確認 いただいたうえで、「申請登録」を選択してください。 利用承認書の取得・印刷 なお、手続きにあたっては下記の事項に同意いただく必要がありますので、内容を必ずご確認ください。同意事項が守られなが せずに人間ドックを受診された場合は、全額自己負担とさせていただく場合がございますので、あらかじめご了承ください。 人間ドックの助成内容の確認をする 助成内容確認 [人間ドックの利用申請に関する同意事項] ことができます。 (1) 当該利用助成により人間ドックを利用した場合、その検査結果等については、所属所と当組合で締結している「健康診査】 申請登録 人間ドック利用助成の申請登録を行 ヘルス推進に係る覚書」及び「国の保健事業における健康診断の情報の活用方針」により、当組合に提供され、健康予防事業にお (2)短期人間ドックは毎年度1回、脳併診ドック及びPET併診ドックはそれぞれ3年度に1回を限度とします。 います。 (3) 脳併診ドックを受診される被扶義者の方は、40歳以上で前年度に特定健康診査又は人間ドック等を受診した方に限ります。 ない場合は、所属所を通して確認する場合がありますので、ご承知おきください。 (4) 人間ドックを受診される方は、同年度内に所属所が行う定期健康診断(生活習慣病健診、各種がん検診、肝炎ウイルス検討 承認書発行• 登録済の申請内容の確認・キャンセル 査)、住民健診等の特定健康診査を受けることはできません。 (5)当組合の資格を喪失された方は申請できません。 及び承認書の印刷ができます。 予約履歷確認 (6)重複受診または資格喪失後の受診が判明した場合は、後日、重複受診分の健診料を返還していただきますのでご注意くださ (7)40歳以上75歳未満の短期組合員及び被扶養者の方が人間ドックを受診される場合は、重複受診防止のため、当組合から配 券」及び「全国巡回健診申込書(現職組合員の女性被扶養者のみ)」を破棄してください。 (8) 未受診項目は「助成対象外」となるため、当組合からの助成金を減額することから、窓口でお支払いになる自己負担額は減額されませんの ださい。 (9)健診の結果、異常がみられた場合は、すみやかに再検査を受けてください。 助成内容確認 申請登録 承認書発行・予約履歴確認

《 人間ドック利用助成 オンライン登録手順 》

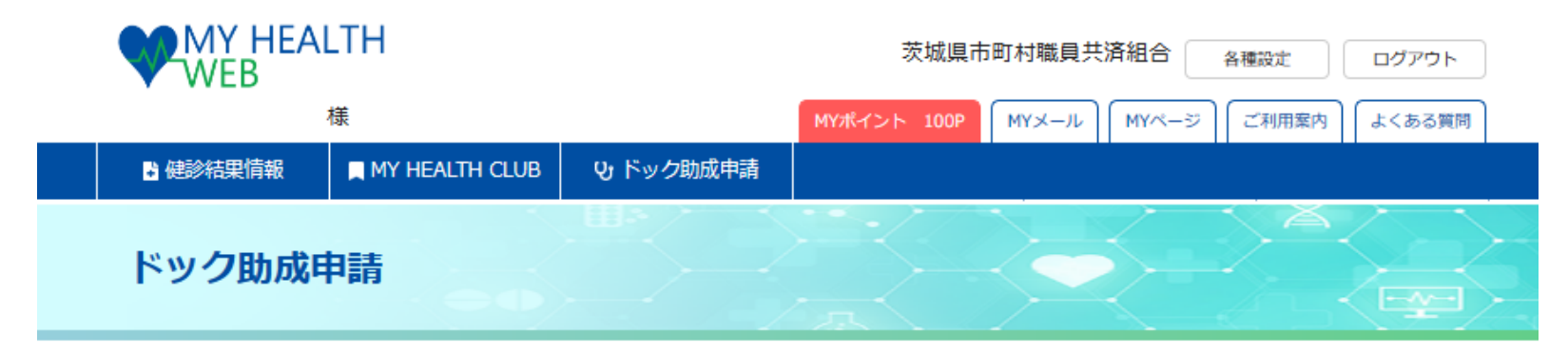

<u>TOP</u> > <u>人間ドック申込</u> > ドック助成申請

|                       | 「受診年度」を選択して |
|-----------------------|-------------|
| 受診年度選択                | ください。       |
| 受診を希望する年度を選択してください。   |             |
| ○ 2023年度              |             |
| ※予約可能な受診年度のみ表示をしています。 |             |

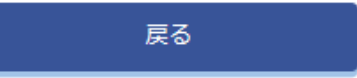

《 人間ドック利用助成 オンライン登録手順 》

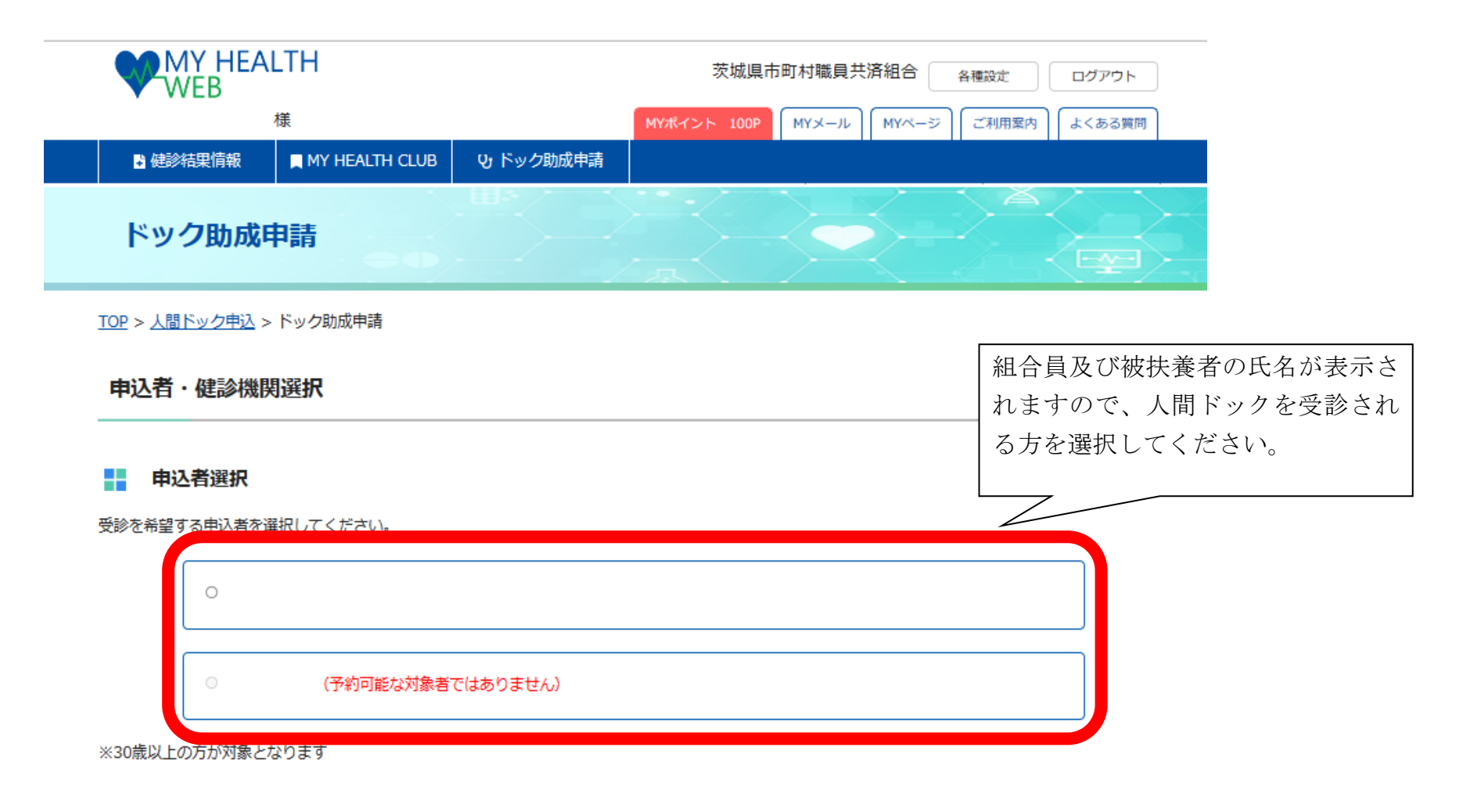

戻る

《 人間ドック利用助成 オンライン登録手順 》

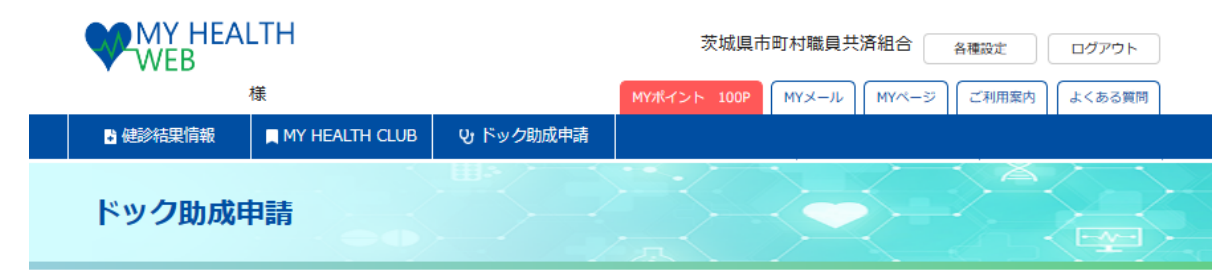

<u>TOP</u> > <u>人間ドック申込</u> > ドック助成申請

## 申込者・健診機関選択

| 申込者情報登録    |                                                    | 「電話番号・住所」を入力してください。<br>入力は任意ですが、住所を入力した場合、 |
|------------|----------------------------------------------------|--------------------------------------------|
| 組合員証記号・番号  |                                                    | 人間ドック利用承認書に印字されます。                         |
| 申込者氏名      | l                                                  |                                            |
| 申込者氏名(カナ)  |                                                    |                                            |
| 続柄         | 私                                                  |                                            |
| 郵便番号 ※任意入力 | 310 - 0852 (住所自動入力)                                |                                            |
| 住所 ※任意入力   | 茨城県水戸市笠原町978-26<br>※入力した場合、承認書に印字されます。             |                                            |
| 電話番号 ※任意入力 | 0293011413<br>※ハイフンなし半角数字<br>※日中つながりやすい番号を入力してください |                                            |

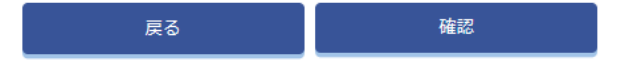

《 人間ドック利用助成 オンライン登録手順 》

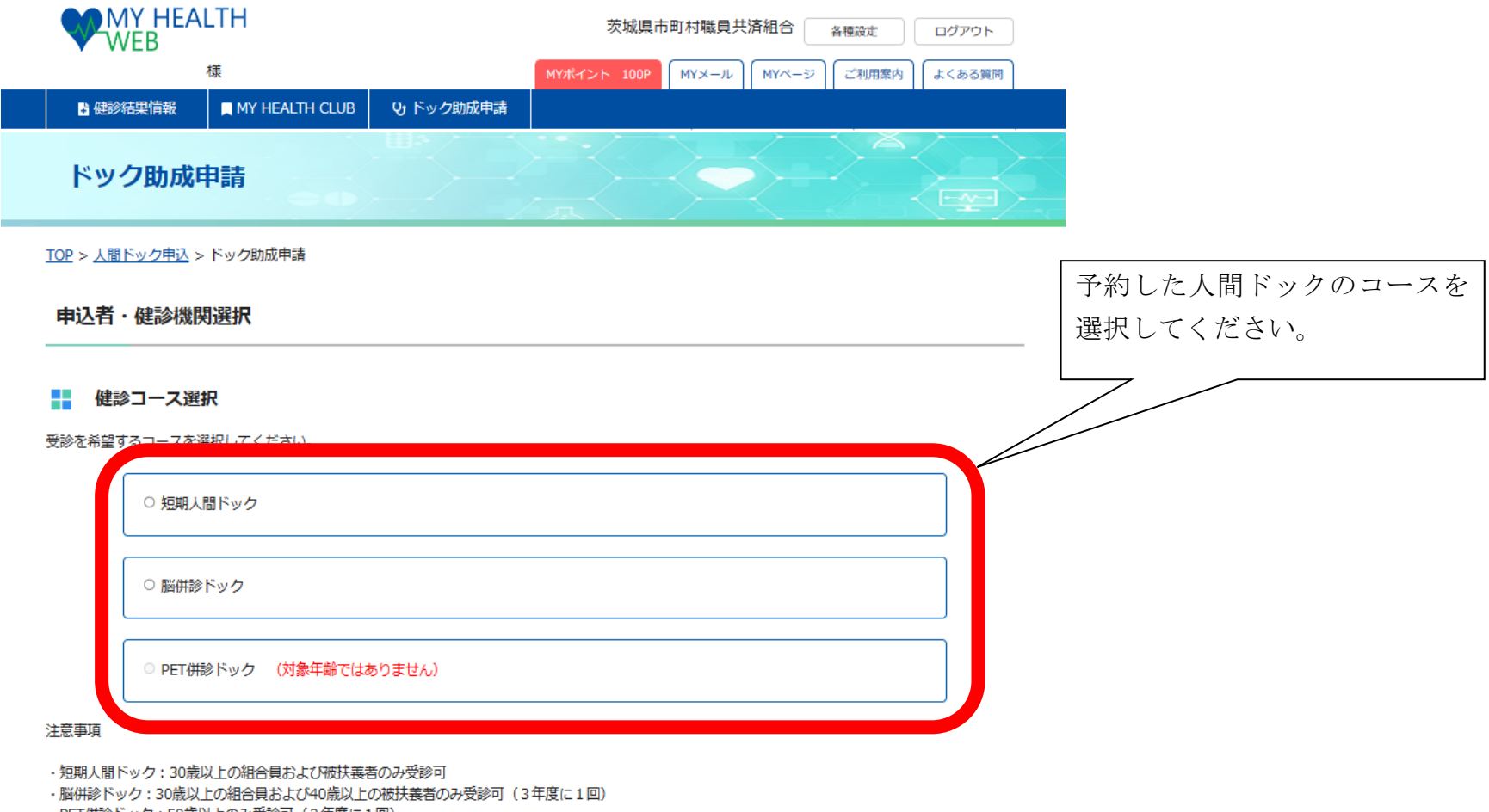

PET併診ドック:50歳以上のみ受診可(3年度に1回)

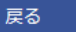

《 人間ドック利用助成 オンライン登録手順 》

| WEB MY HEALTH                                      |                  | 茨城県市        | 5町村職員共) | 育組合 省 | 種設定   | ログアウト  |      |       |     |
|----------------------------------------------------|------------------|-------------|---------|-------|-------|--------|------|-------|-----|
| 様                                                  |                  | MYポイント 100P | MY×-ル   | MY~-ジ | ご利用案内 | よくある質問 |      |       |     |
| ■ 健診結果情報 ■ MY HEALTH CLUB                          | <b>い</b> ドック助成申請 |             | , i     |       |       |        |      |       |     |
| ドック助成申請                                            |                  |             |         |       |       |        |      |       |     |
| <u>TOP</u> > <u>人間ドック申込</u> > ドック助成申請              |                  |             |         |       |       |        |      |       |     |
| 医療機関検索                                             |                  |             |         |       |       |        |      |       |     |
| 医療機関検索方法選択                                         |                  |             |         |       | いず    | れかの方法  | 法で予約 | 約した健認 | 診機関 |
| 受診を希望する医療機関の検索方法を選択してくだ<br>※医療機関名は、部分一致で検索することができま | さい。<br>す。        |             |         |       | を検    | 索し、選打  | 沢してく | 、ださい。 |     |
| ※いずれかを選択すると、「医療機関検索」へ進みま                           | ġ.,              |             |         | _     |       |        |      |       |     |
| <ul> <li>医療機関名で検索</li> </ul>                       |                  |             |         |       |       |        |      |       |     |
| ○ 所在地(都道府県)で検索                                     |                  |             |         |       |       |        |      |       |     |
|                                                    |                  |             |         |       |       |        |      |       |     |

戻る

《 人間ドック利用助成 オンライン登録手順 》

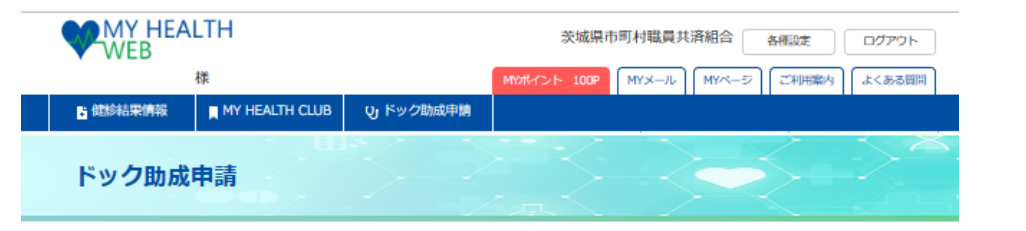

<u>TOP</u> > 人間ドック申込 > ドック助成申請

## 申込情報登録

予約した利用日を入力してください。

受診希望日を入力し、内容をご確認のうえ、「登録」をクリックまたはタップしてください。

## 申込情報

| 自望日 ※必须      | 2023 🗸 年 6 🖌 月  | 1 🗸 日 |
|--------------|-----------------|-------|
| 医療機関名        | 県北医療センター高萩協同病   |       |
|              |                 | 2     |
| 府在地          | 高萩市上手綱上ヶ穂町1006- | 3     |
| 診コース         | 短期人間ドック         | 4     |
| heitea       | 22.000円         | 5     |
|              | ,,              | 7     |
|              |                 | 8     |
| <b>込者情報</b>  |                 | 9     |
|              |                 | 10    |
| 日月はにち・留ち     |                 | 11    |
| 印込者氏名        |                 | 13    |
| 的、者氏久(力士)    |                 | 14    |
| ·//          |                 | 15    |
| 编柄           | 本人              | 16    |
| <b>》便</b> 番号 | 310-0852        | 18    |
|              |                 | 19 🔻  |
| EPh          | 茨城県水戸市笠原町978-26 |       |
| は話番号         | 0293011413      |       |

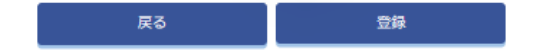

 $\geq$ 

《 人間ドック利用助成 オンライン登録手順 》

|                             | WEB MY HEALTH                                    | 茨城県市町村職員共済組合 ▲ 番飯定 ロ/                       | ブデウト                 |                                    | 特定健診非                                                      | 該当        |
|-----------------------------|--------------------------------------------------|---------------------------------------------|----------------------|------------------------------------|------------------------------------------------------------|-----------|
| _                           | 様                                                | MYオイント 100P MYメール MYページ ご利用能力 よく            | (ある間目                | ر                                  | 間ドック利用承認書                                                  |           |
|                             | KEISHARIIHA                                      |                                             | ×                    |                                    | (オンライン申請用)                                                 |           |
|                             | ドック助成申請                                          |                                             |                      | 健診機関名                              | 県北医療センター高萩協同病院                                             |           |
|                             |                                                  |                                             |                      | 検診利用日                              | 2023年6月1日                                                  |           |
|                             | 10 <u>F</u> > <u>XIIII-9-9445</u> > 1-9-94004469 |                                             |                      | 人間ドックの種類                           | 短期人間ドック                                                    |           |
|                             |                                                  |                                             |                      | 共 済 組 合 負 担 額<br>(助 成 金 額)         | 22, 2011                                                   |           |
|                             | 「記内容で中区が死」しました。                                  |                                             |                      | 組 合 員 証 記 号 番 号                    |                                                            |           |
|                             | 申込情報                                             |                                             |                      | 所属所名                               | 茨城県市町村職員共済組合                                               |           |
|                             | ※この画面をスクリーンショットで保存することをおすすめします。                  |                                             |                      | フリガナ                               |                                                            |           |
|                             | 利用日                                              | 2023-06-01                                  |                      | 組 合 員 氏 名                          |                                                            |           |
|                             | 医療機関名                                            | 県北医療センター高萩協同病院                              |                      | 生年月日                               |                                                            |           |
|                             | 所在地                                              | 高萩市上手網上ッ穂町1006-9                            |                      | 性別                                 |                                                            |           |
|                             | 健診コース                                            | 短期人間ドック                                     |                      | 年齢                                 |                                                            |           |
|                             | 助成額                                              | 22,000円                                     |                      | フリガナ                               |                                                            |           |
| こちら                         | からPDFを                                           | ダウンロードし、利用日当日ま                              | でに印刷してくださ            | 利用者氏名                              |                                                            |           |
|                             |                                                  |                                             |                      | 生年月日                               |                                                            |           |
| $\langle v_{\circ} \rangle$ |                                                  |                                             |                      | 性別                                 |                                                            |           |
| ※人間                         | ドック利田承                                           | 認書の画面提示での利用けでき                              | ミキせんので ご注音           | 年齢                                 |                                                            |           |
| ヘズロ                         |                                                  |                                             |                      | 利用者の住所                             | 〒310-0852<br>茨城県水戸市笠原町978-26                               |           |
| <u> </u>                    | V · 。                                            |                                             | _                    | 上記のとおり人間ドックの利用を承認                  | いたします。                                                     |           |
|                             | 電話鑽号                                             |                                             |                      | 2023年 3月 30日                       |                                                            |           |
|                             | ※申込のキャンセルは、下記「キャンセル」<br>申込内容を変更する場合は、一度キャンセ      | ボタンより行ってください<br>ルを行い、両個手続きを行ってくた            |                      | 2020- 073 000                      | 茨城県市町村職員共済組合理<br>(オンライン申請のため公平)                            | 事長<br> 路) |
|                             |                                                  | キャンセル 承認書ダウンロード                             |                      | (注)① 傷病その他やむを得ない事<br>更が生じたときは、すみや; | 青により利用できなくなったとき又は、承認書の記載内容に<br>沖に健診機関へ報告するとともに、オンライン申請画面にて | 変<br>申    |
|                             | 【オンライン登                                          | 録手順に関するお問い合わせ先】                             |                      |                                    |                                                            |           |
|                             | MV HEALTH WE                                     | アレッルプデスカ TEL・02-5919-4                      | 467 0:00~17:00 (十日花  | 口险ノ)                               |                                                            |           |
|                             | 'MI DEALID WE                                    | [D] (1) (1) (1) (1) (1) (1) (1) (1) (1) (1) | 407 9.00 17.00 (上口1) |                                    |                                                            |           |
|                             | お問い合わせの                                          | 際は「茨城県市町村職員共済組合」                            | と「組合員証の記号・番号         | -」をお伝えください。                        |                                                            |           |
|                             | 业事業注册中人                                          | シーントアンティント サーキヘリ                            | みかみ 「 プニノ ぶ 、        | と、は田の赤井市光水                         | しておウナムアンナナ                                                 |           |
|                             | ヨ争兼は休式会                                          | 社伝研に安託していよう。休式会社                            | 法研は「ノフィハンーマー         | ツ」 使用の計話争業有る                       | こして認定されていよう。                                               |           |